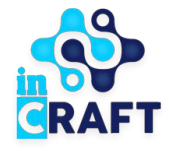

# ақылды білім беру шешімдері Smart Nation BALABAQSHA

Баланың табеліне қалай қол қою қажет?

## Порталға кіру

Егер сізде порталда есептік жазба болса, келесі қадамдарды орындаңыз:

- Негізгі беттің жоғарғы оң жақ
  бұрышындағы "Кіру" түймесін басыңыз.
- Логин мен парольді енгізіңіз.
- "Жүйеге кіру" түймесін басыңыз.

Егер сіз парольді ұмытып қалсаңыз:

- **"Құпия сөзді ұмыттыңыз ба?** түймесін басыңыз.
- Телефон нөмірін енгізіңіз.
- "Жіберу" түймесін басыңыз.
- Телефон нөміріңізге келетін кодты енгізіңіз.
- Жаңа құпия сөз ойлап тауып, оны қайталаңыз.
- "**Жіберу**" түймесін басыңыз.

| B                    | mart Nation<br>ALABAQSHA | 🛃 Қолдау қызметі                              |                                                   |                      | ə.      | ҚАЗАҚША | 🖪 ТІРКЕЛУ | КІРУ |
|----------------------|--------------------------|-----------------------------------------------|---------------------------------------------------|----------------------|---------|---------|-----------|------|
|                      | Басты > Кіру             |                                               |                                                   |                      |         |         |           |      |
|                      | КІРУ                     |                                               |                                                   |                      |         |         |           |      |
|                      |                          | <                                             | ЖСН ТЕЛЕФОН НӨМІРІ                                | ЛОГИН Е-МАІ          | ∟ >     |         |           |      |
|                      |                          |                                               | Логин:                                            |                      |         |         |           |      |
|                      |                          |                                               | Логин                                             |                      |         |         |           |      |
|                      |                          |                                               | Құпия сөз.<br>Құпия сөз 8-40 таңбадан тұруы керен | ¢                    | ۲       |         |           |      |
|                      |                          |                                               | 🗌 Есте сақтау                                     | Құпия сөзді ұмыттыңі | ыз ба?  |         |           |      |
|                      |                          |                                               | Код арқылы кіру                                   | Жүйеге кіру          |         |         |           |      |
| nart NationALABAQSHA | 🛛 Қолдау қызметі         |                                               |                                                   | 🖨 қазақша 🔳          | ТІРКЕЛУ | КІРУ    |           |      |
| Басты > Құлиясө:     | зді қалпына келтіру      |                                               |                                                   |                      |         |         |           |      |
| ҚҰПИЯ СӨ             | ЭЗДІ ҚАЙТА ҚА            | ЛПЫНА КЕЛТІ                                   | ру                                                |                      |         |         |           |      |
|                      |                          | Ұялы телефон нөмірі:                          |                                                   |                      |         |         |           |      |
|                      |                          | +7 ()                                         |                                                   |                      |         |         |           |      |
|                      |                          | Көрсетілген нөмірге г<br>коды бар sms жіберіл | арольді қалпына келтіруді растау үшін<br>еді.     |                      |         |         |           |      |
|                      |                          | Кіруге қайта оралу                            | ЖІБЕРУ                                            |                      |         |         |           |      |
|                      |                          |                                               |                                                   |                      |         |         |           |      |

### Қатысу табелі

# BALABAQSHA

#### Η K.Ə. 🕀 қазақша **MƏ3IP** test\_123 Профайл Балалар Ваучерге өтініштер Күту парағынадағы өтінішдер ГТе Шарттар Қатысу табелі < Тамақтандыру ҚАТЫСУ ТАБЕЛІ сы ۴ 2024 Кыркүйек 🗸 Абитов Айбын Абитулы 1 0 0 0 Беттегі жолдар саны: 10 🖂

#### Қатысу табелін қайда орналасқан?

- 1. Мәзірді ашып, "Қатысу табелі" түймесін басыңыз.
- 2. Сіздің балаларыңызбен парақша ашылады. Сол бетте табеліне қол қою қажет баланы таңдаңыз.
- 3. Баланың аты-жөнінің жанындағы орналасқан "көзді" басыңыз.

Бұл әрекет сізге баланың жеке қатысу табелін ашады.

# ЭЦҚ кілті арқылы дербес компьютерден қол қою

#### Smart Nation\_\_\_\_\_ BALABAQSHA

#### Қатысу табеліне қалай қол қоюға болады?

- 1. Белгілердің қатысуға сәйкестігін тексеріңіз.
- 2. Егер дұрыс болса, **"қол қою"** түймесін басыңыз.
- Сізге қол қою түрлерімен модальды терезе ашылады. Егер сізде өзекті ЭЦҚ кілті болса, NCALayer таңдап, "Сертификатты таңдау" түймесін басыңыз.
- 4. **"RSA345\_34567sdfgh54678dfxbcc.p12"** файлын қол қою үшін таңдау қажет.
- 5. ЭЦҚ құпия сөзін енгізіп, табельге қол қойыңыз.

Табельге қол қойылды!

| 0  | 2024 🗸                                                                                                    | Қыркү                          | үйек                          | ~                      |    |                |                                                                 |                                                               |                                                           |                                        |                 |        |     |     |    |    |           | Эксг                          | торттау            |
|----|----------------------------------------------------------------------------------------------------|--------------------------------|-------------------------------|------------------------|----|----------------|-----------------------------------------------------------------|---------------------------------------------------------------|-----------------------------------------------------------|----------------------------------------|-----------------|--------|-----|-----|----|----|-----------|-------------------------------|--------------------|
| N₂ | Баланың ТАӘ                                                                                                    | Қы                             | іркүйек                       | 2024                   |    |                |                                                                 |                                                               |                                                           |                                        |                 |        |     |     |    |    |           | Келмеген күндер               |                    |
|    |                                                                                                    | 14                             | 15 1                          | 6 17                   | 18 | 19             | 20 2                                                            | 1 22                                                          | 23                                                        | 24                                     | 25              | 26     | 27  | 28  | 29 | 30 | Барлығы   | Оның ішінде<br>есептелетіндер | Келмеу<br>себептер |
| 1  | Абитов Айбын Абитұлы                                                                                               | А                              | А                             |                        |    | Б              | F                                                               | A                                                             |                                                           |                                        |                 |        |     | А   | А  |    | 1         | 0                             |                    |
|    |                                                                                                    | (Лербе                         | ес ком                        | ипьют                  | en |                |                                                                 |                                                               |                                                           |                                        |                 |        |     |     |    |    | қол қою   | Бас т                         | арту               |
| c  | ізге қажет:<br>1. NCALayer-ді іске н<br>2. Құжатқа қол қою үі<br>тандаңыз<br>* сертификаттың атауы б<br>3. Қол қою | қосу 🧲<br>шін сер<br>басталады | ✓ іске қ<br>отифик<br>ы AUTH_ | осылған<br>атты<br>_`` | H  | 1.<br>2.<br>3. | Телеф<br>ашыңі<br>Негізгі<br>жақ бұ<br>сканеј<br>Қолда<br>түйме | онда<br>ыз<br>і беттін<br>ұрышы<br>оін аш<br>нбаға<br>сін бас | еGov і<br>ң жоға<br>інда С<br>у қаже<br>кіріп, '<br>сыныз | mobile<br>pғы оғ<br>R<br>эт<br>"қол қо | -ды<br>ң<br>жо" | 国際語彙が通 |     |     |    |    |           | 1                             |                    |
|    | Сертифика                                                                                                    | гты та                         | іңдаңы                        | 513                    |    | Открь          | іть в:                                                          | Э                                                             | цп_                                                       |                                        | 01              | Кры    | прф | ann |    | •  | a û       |                               |                    |
|    |                                                                                                    |                                |                               |                        |    | C RS           | A256_                                                           | AUTH_<br>_8f7e6                                               | RSA2                                                      | 56_b6                                  | if5a7           | 7de8   |     |     |    | 0  | d5bcc.p17 | 19d.r                         |                    |
|    |                                                                                                    |                                |                               |                        |    | •              |                                                                 |                                                               |                                                           |                                        |                 |        |     |     |    |    |           |                               |                    |
|    |                                                                                                    |                                |                               |                        |    |                |                                                                 |                                                               |                                                           |                                        |                 |        |     |     |    |    |           |                               |                    |
|    |                                                                                                    |                                |                               |                        |    | Имя ф          | айла:                                                           | RSA                                                           | 256_8                                                     | f7e6                                   |                 |        |     |     |    |    |           | ibcc.p12                      |                    |

## EgovQR арқылы дербес компьютерден қол қою

#### Қатысу табеліне қалай қол қоюға болады?

- 1. Белгілердің қатысуға сәйкестігін тексеріңіз.
- 2. Телефонда Egov Mobile қолданбасын ашыңыз.
- Қолданбада үй белгішесіне басып, басты бетке өтіңіз.
- 4. Жоғарғы оң жақ бұрышта QR сканерін ашатын шаршыны немесе **EgovQR** модуль басыңыз.
- 5. Сканерлеу үшін телефон камерасы ашылады.
- 6. Balabaqsha-да "Қол қою" түймесін басыңыз.
- 7. Терезенің оң жағындағы QR-ді сканерлеңіз.
- 8. Қол қоюды растаңыз.

Табельге қол қойылды!

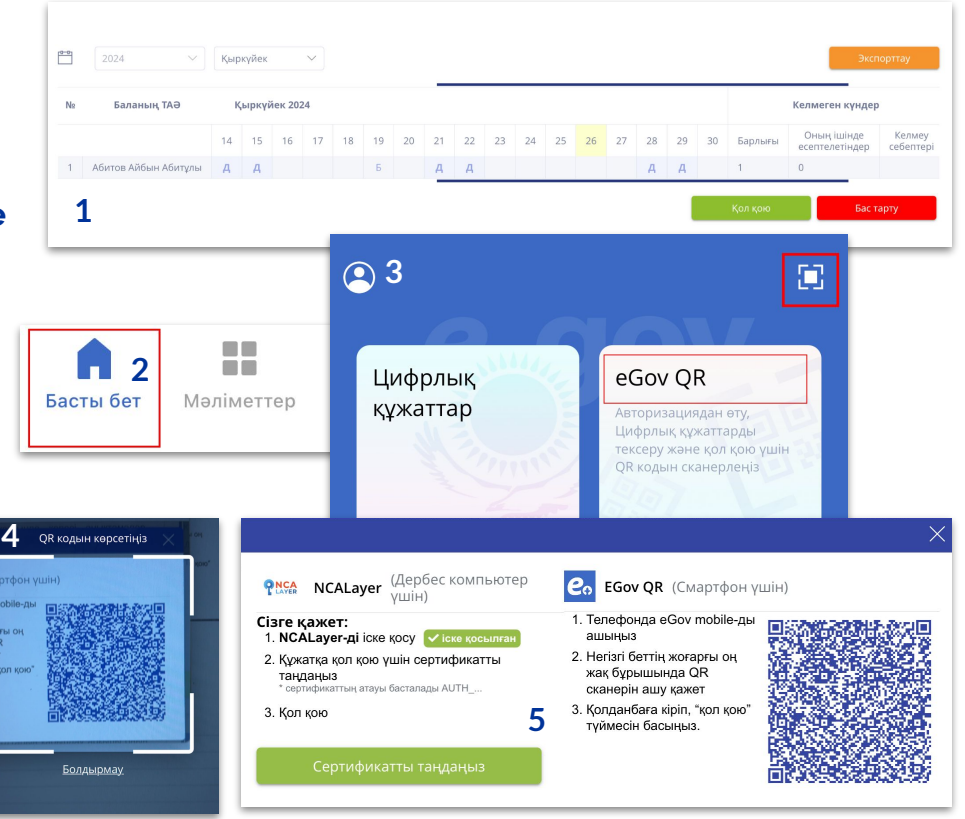

# EgovMobile арқылы телефоннан қол қою

#### Smart Nation\_\_\_\_\_ BALABAQSHA

#### Телефон арқылы қалай қол қоюға болады?

- 1. Белгілердің қатысуға сәйкестігін тексеріңіз.
- 2. "Қол қою" түймесін басыңыз.
- "EgovMobile" түймесін басыңыз.
  Сізді мобильді қосымшаға бағыттайды.
- Мобильді қосымшада "Қол қою" түймесін басып, растау қажет.

Табельге қол қойылды!

| - демалыс күн                                  |              | <           | Қол қою               |  |
|------------------------------------------------|--------------|-------------|-----------------------|--|
| ж - Құжат жүктелген                            |              | SmartNatior | n Balabaqsha: Қол қою |  |
| Х - Бала белгіленбеді                          |              | Қол қойыла  | тын құжат             |  |
| Бола балабақшада бо                            | лды          | Қатысу табе | елі. Абитов А.        |  |
| 2024                                           | ~            |             |                       |  |
| Қазан                                          | $\checkmark$ |             |                       |  |
| Экспорттау                                     |              |             |                       |  |
| № Баланың ТАӘ                                  | ыландыру     |             |                       |  |
|                                                | Ата-         |             |                       |  |
|                                                | растауы      |             |                       |  |
| 1 Абитов Айбын Абитұлы                         | растауы      |             |                       |  |
| 1 Абитов Айбын Абитұлы<br>Қол қою              | растауы      |             |                       |  |
| 1 Абитов Айбын Абитұлы<br>Қол қою<br>Бас тарту | растауы      |             | Қол қою               |  |

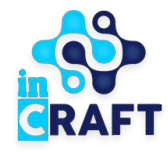

# Smart Nation

АҚЫЛДЫ БІЛІМ БЕРУ ШЕШІМДЕРІ

# Назар аударғаныңызға рахмет!

Контакт-центр: 8 (727) 339-72-22 8 (747) 339-72-22 (WhatsApp)

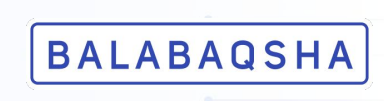